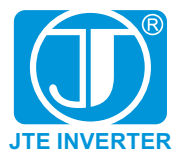

# **用户手册** USER MANUAL

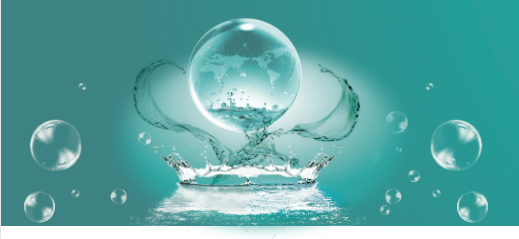

# JTE388 series 智能恒压供水变频器

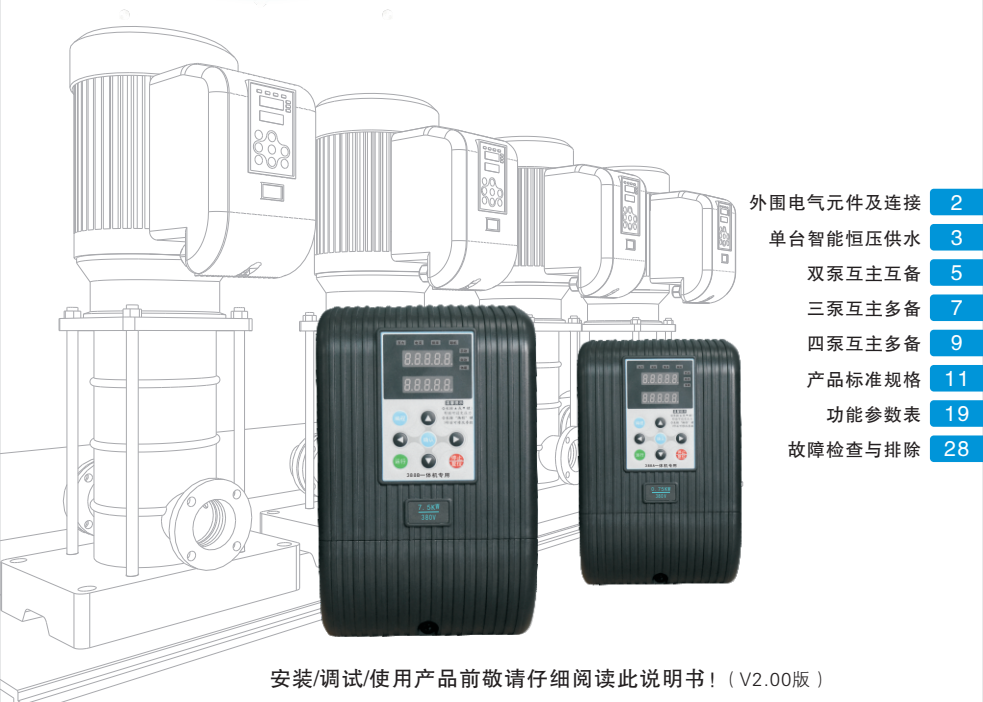

目 录

| 第一章 安全信息及注意事项         |
|-----------------------|
| 第二章 外围电气元件及连接         |
| 第三章 产品应用标准接线配置        |
| 3.1 单台智能恒压供水          |
| 3.2 双泵互主互备            |
| 3.3 三泵互主多备            |
| 3.4 四泵互助多备            |
| 第四章 产品标准规格            |
| 4.1 智能恒压机型号说明······11 |
| 4.2 额定电流输出表           |
| 4.3 机箱尺寸              |
| 第五章 配线                |
| 5.1 接线端子图             |
| 5.2 安装与拆卸示意图          |
| 5.3 基本配线图             |
| 第六章 操作与显示             |
| 6.1 操作面板说明            |
| 6.2 操作流程              |
| 6.3 操作范例              |
| 第七章 功能参数表             |
| 第八章 通讯协议 ·······26    |
| 8.1 Modbus通讯协议        |
| 8.2 CRC检验方式······26   |
| 8.3 参数地址              |
| 第九章 故障检查与排除           |
| 9.1 故障信息及排除方法         |
| 9.2 常见故障及其处理方法        |

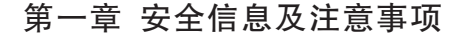

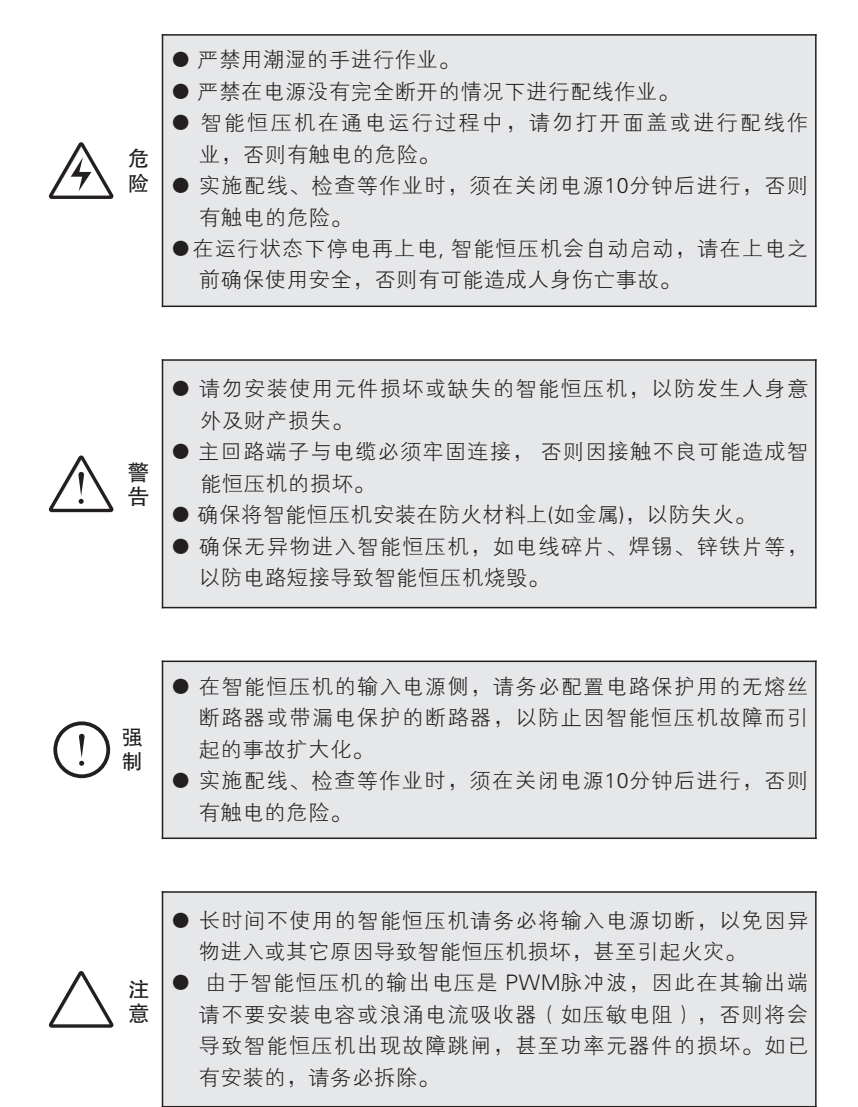

安全信息及注意事项

-1-

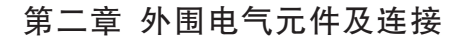

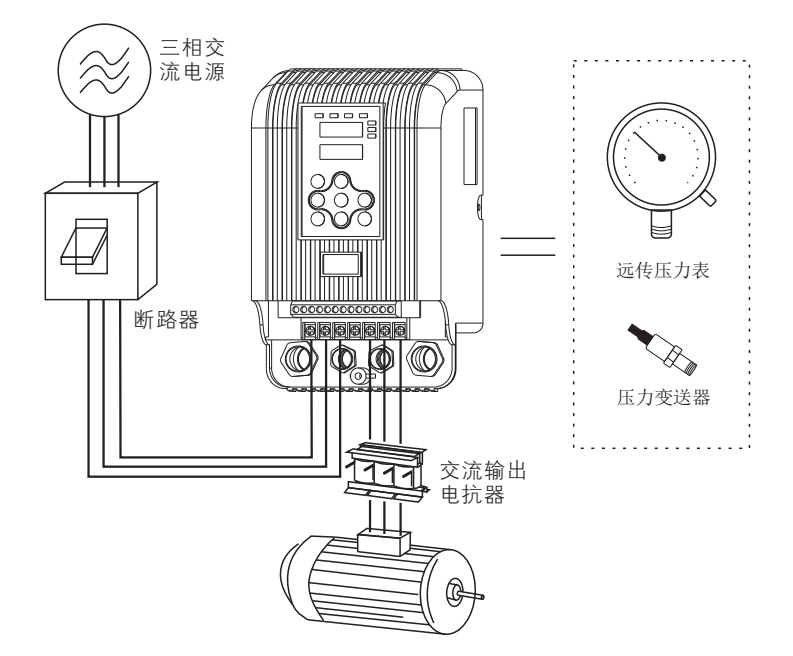

- 不要在恒压机的输出侧安装电容器或浪涌抑制器,这将导致恒压机的故障 或电容和浪涌抑制器的损坏。
- 2)恒压机的输入/输出(主回路)包含有谐波成分,可能干扰恒压机附件的通 讯设备。因此,安装抗干扰滤波器,使干扰降到最少。
- 3)本系列恒压机虽内装有雷击过流保护装置,对于感应雷有一定的自我保护 能力,但对于雷电频发处客户还应在恒压机前端加装防雷保护装置。
- 4) 在海拔高度超过1000m的地区,由于空气稀薄造成恒压机的散热效果变差 有必要降额使用。此情况请向我公司进行技术咨询。

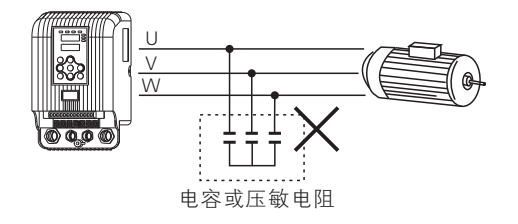

# 第三章 产品应用标准接线配置

# 3.1 单台智能恒压供水

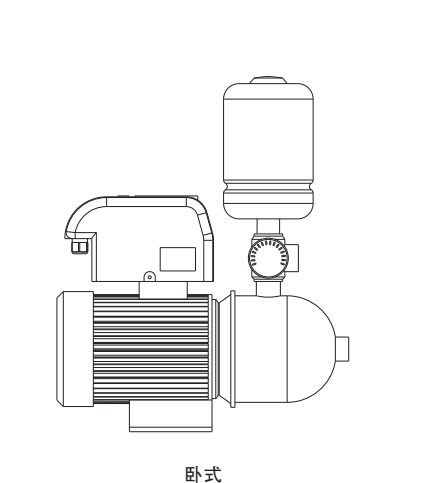

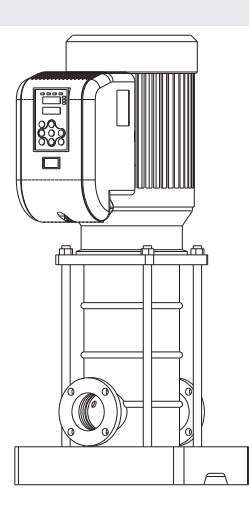

立式

### 3.1.1 单台接线原理图

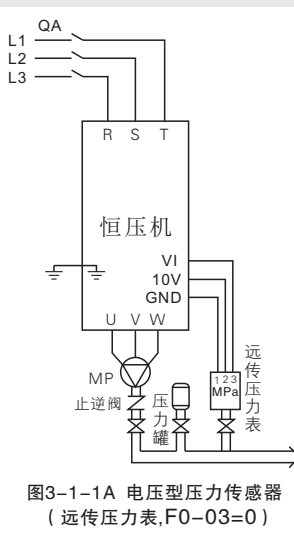

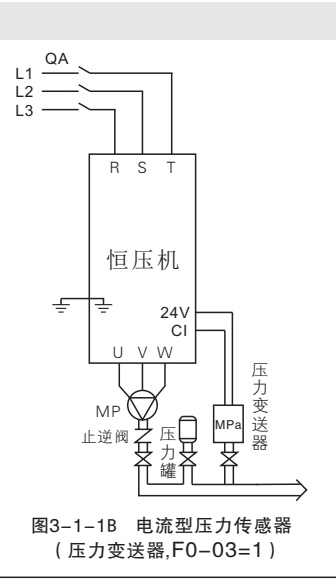

| 3.1.2 调试及相关参数设置 |  |
|-----------------|--|
|-----------------|--|

| 功能码   | 出厂值    | 设定值     | 说明                                                                                                    |                        |
|-------|--------|---------|----------------------------------------------------------------------------------------------------|------------------------|
| F0-00 | 1      | 1       | ●单机模式                                                                                                    |                        |
| F0-01 | 0.4MPa | 用户设置    | <ul> <li>●根据实际用水压力正确设置。单位MPa,1MPa=10<br/>公斤,1公斤=0.1MPa;</li> <li>●民用常见管道压力0.3MPa~0.4MPa(3~4公斤)</li> </ul> |                        |
| F0-02 | 80%    | 用户设置    | ●唤醒压力值设定,此值为给定压力百分比值。                                                                                     |                        |
|       |        | 0       | ●使用0~10V远传压力表必须设置为"0"                                                                                     |                        |
| F0-03 | 0      | F0-03 0 |                                                                                                    | ●使用4~20mA压力变送器必须设置为"1" |
| F0-04 | 1.6MPa | 1.6MPa  | <ul> <li>●根据用户所选择压力传感器的最大量程设置</li> <li>●警告!需正确设置,否则会引起供水压力不准。</li> </ul>                                  |                        |

更多详细参数设置应用参照--第七章功能参数表。

#### 3.1.3 快速安装调试步骤

- 1)仔细阅读第一章安全信息及注意事项!产品如何设置操作参照第六章操作与显示。
- 2) 安装接线(参照3.1.1单台接线原理图)
   ①先接主回路输入端(三相: R、S、T,单相: R、T)输出端(U、V、W到异步电机)
   ②再将压力传感器的信号线连接到智能恒压机,连接电压型远传压力表参照图3-1-1A, 连接电流型压力变送器参照图3-1-1B。
- 3)接线正确安全情况下给设备供电。确认水泵旋转方向是否正确,给水泵、管道排气。
   ①供电后,将F0-00设置0为手动模式,按运行键查看水泵叶轮旋转方向是否正确,若方向反转,断电后将电机线任意两相对调即可。
   ②首次启动,可使用手动模式给水泵、管道排气。
- 4)确认压力传感器是否接线正确
  ①设置压力传感器最大量程F0-04(参见上表F0-04说明)。
  ②在手动模式下启动查看恒压机上的反馈压力是否与实际压力一致,长按▲键或▼键增加或减少水泵转速观察反馈压力是否同时改变一致,若一致,说明压力传感器接线正确。
- 5) 设置参数
   ①首次启动或遗忘参数时,恢复厂家参数(F0-24设置"1"确定)
   ②按照3.1.2参数设置表,诼项进行设置。
- 6) 常规功能检查及应用
  - 功能检查前按下1#的"运行键",使恒压机在工作状态;
  - ①检查恒压功能:压力能恒定在给定压力上;
  - ②检查休眠功能:在关闭所有用水通道情况下,恒压机能休眠停机;
  - ③检查唤醒功能:打开出水口能自动按启泵压力启动运行并稳压工作,调试完毕。
- 注: 如有故障或工作异常,请参照第九章故障检测与排除。

产品应用标准接线配置

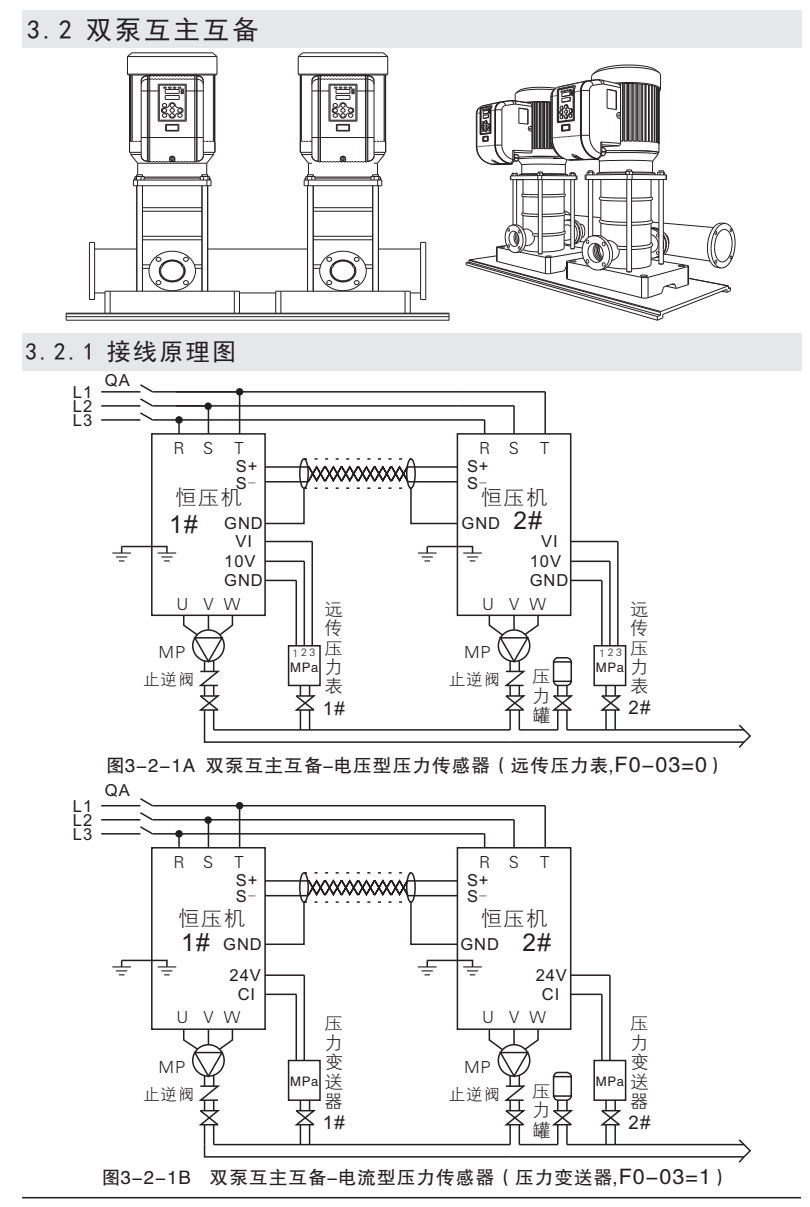

产

品应用标准接线配置

#### 3.2.2 双泵互主互备应用调试及相关参数设置

| 功能码          | 出厂值    | 设定     | 值                     | 说明                                                                                                    |
|--------------|--------|--------|-----------------------|----------------------------------------------------------------------------------------------------|
| <b>F1 11</b> | 1      | 1#机    | 1                     | 1#机(主机)必须接压力传感器;                                                                                          |
|              |        | 2#机    | 2                     | 2#101(1#101/18日11年101)按压力16/感答;<br>警告!每一台机编号不允许重复,否则不能正常工作                                                |
| F0-00        | 1      | 2      |                       | ●多机模式                                                                                                    |
| F0-01        | 0.4MPa | 用户设    | 2置                    | <ul> <li>●根据实际用水压力正确设置。单位MPa,1MPa=10<br/>公斤,1公斤=0.1MPa。</li> <li>●民用常见管道压力0.3MPa~0.4MPa(3~4公斤)</li> </ul> |
| F0-02        | 80%    | 用户设    | していていていていていていています。    | ●唤醒压力值设定,此值为给定压力百分比值。                                                                                     |
| F0-03 0 0 1  |        |        | ●使用0~10V远传压力表必须设置为"0" |                                                                                                    |
|              |        | 1      |                       | ●使用4~20mA压力变送器必须设置为"1"                                                                                    |
| F0-04        | 1.6MPa | 1.6MPa |                       | <ul> <li>●根据用户所选择压力传感器的最大量程设置</li> <li>●警告!需正确设置,否则会引起供水压力不准。</li> </ul>                                  |
| F0-25        | 300min | 用户设    | 2置                    | ●每台泵轮流充当主泵时F0-25参数设置为该泵充当<br>主泵的时间,时间到达,切换到下一泵当主泵,当<br>该泵F0-25=0时,该主泵功能关闭,只当辅泵。                           |

更多详细参数设置应用参照--第七章功能参数表。

#### 3.2.3 快速安装调试步骤

1) 仔细阅读第一章安全信息及注意事项!产品如何设置操作参照第六章操作与显示。

- 2)安装接线(参照3.2.1双泵接线原理图) (①先接主回路输入端(三相:R、S、T,单相:R、T)输出端(U、V、W到异步电机) (②再将压力传感器的信号线连接到智能恒压机,连接电压型远传压力表参照图3-2-1A, 连接电流型压力变送器参照图3-2-1B。 (③通信线连接,用双绞屏蔽线将两台智能恒压机端子S+、S-同名端子对应连接。)
- ③通信线连接,用从纹屏敝线将网合省能恒压机辆于3+、3-问石辆于对应连接。
  3)接线正确安全情况下给设备供电。确认水泵旋转方向是否正确,给水泵、管道排气。
  ①供电后,将F0-00设置0为手动模式,按运行键查看水泵叶轮旋转方向是否正确,若方向反转,断电后将电机线任意两相对调即可。
  ②首次启动,可使用手动模式给水泵、管道排气。
- 4)确认压力传感器是否接线正确。
   ①设置压力传感器最大量程F0-04(参见上表F0-04说明)。
   ②在手动模式下启动查看恒压机上的反馈压力是否与实际压力一致,长按▲键或▼键增加或减少水泵转速观察反馈压力是否同时改变一致,若一致,说明压力传感器接线正确。(观察1#泵)
- 5)设置参数 ①首次启动或遗忘参数时,恢复厂家参数(F0-24设置"1"确定) ②按照3.2.2参数设置表,逐项进行设置。F0-01~F0-04参数仅需在主机泵设置(双主机需要在1号、2号机分别设置参数)
- 6)常规功能检查与应用 功能检查前分别按下1#和2#的"运行键",使所有恒压机在工作状态;
  ①检查恒压功能:压力能恒定在给定压力,各台恒压机反馈压力显示一致。
  ②检查加泵功能:增大用水量,在一台泵用水量不够的情况下启动辅泵至全部辅泵开启。
  ③检查减泵功能:减小用水量,在一台泵用水量足够的情况下减退辅泵至全部辅泵关闭。
  ④检查休眠功能:在关闭所有的出水通道时,全部恒压泵休眠停机。
  ⑤检查做成功能:开启用水通道,主泵按设置启泵压力启动并稳压工作,则调试完毕。
- 注:如有故障或工作异常,请参照第九章故障检测与排除。

### 3.3 三泵互主多备

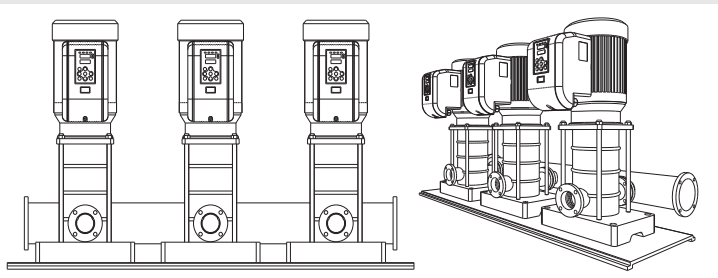

3.3.1 三泵互主多备接线原理图

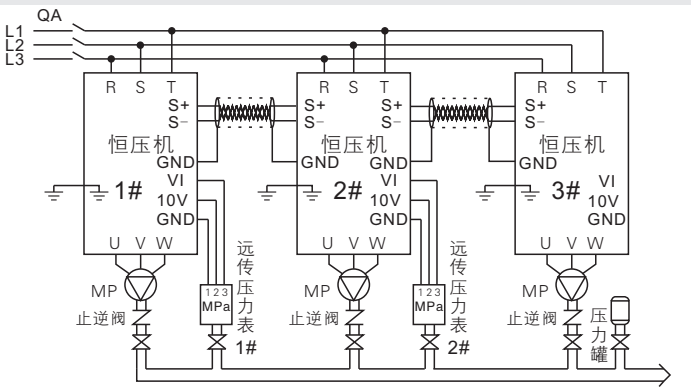

图3-3-1A 三泵互主多备-电压型压力传感器(远传压力表,F0-03=0)

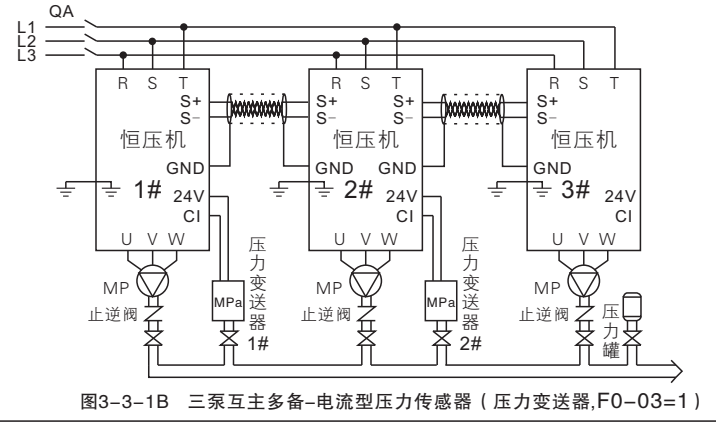

| 功能码   | 出厂值    | 设定值                                       | 说明                                                                              |  |  |  |
|-------|--------|-------------------------------------------|---------------------------------------------------------------------------------|--|--|--|
| F1-11 | 1      | 1#机     1       2#机     2       3#机     3 | 1#机(主机)必须接压力传感器;<br>2#机(辅机/备用主机)接压力传感器;<br>3#机(辅机);<br>警告!每一台机编号不允许重复,否则不能正常工作  |  |  |  |
| F0-00 | 1      | 2                                         | ●多机模式                                                                           |  |  |  |
| F0-01 | 0.4MPa | 用户设置                                      | ●根据实际用水压力正确设置。单位MPa,1MPa=10<br>公斤,1公斤=0.1MPa。<br>●民用常见管道压力0.3MPa~0.4MPa(3~4公斤)  |  |  |  |
| F0-02 | 80%    | 用户设置                                      | ●唤醒压力值设定,此值为给定压力百分比值。                                                           |  |  |  |
| E0 02 | 0      | 0                                         | ●使用0~10V远传压力表必须设置为"0"                                                           |  |  |  |
| 1     |        | 1                                         | ●使用4~20mA压力变送器必须设置为"1"                                                          |  |  |  |
| F0-04 | 1.6MPa | 1.6MPa                                    | ●根据用户所选择压力传感器的最大量程设置<br>●警告!需正确设置,否则会引起供水压力不准。                                  |  |  |  |
| F0-25 | 300min | 用户设置                                      | ●每台泵轮流充当主泵时F0-25参数设置为该泵充当<br>主泵的时间,时间到达,切换到下一泵当主泵,当<br>该泵F0-25=0时,该主泵功能关闭,只当辅泵。 |  |  |  |

3.3.2 三泵互主互备应用调试及相关参数设置

更多详细参数设置应用参照--第七章功能参数表。

#### 3.3.3 快速安装调试步骤

1) 仔细阅读第一章安全信息及注意事项! 产品如何设置操作参照第六章操作与显示。

 2)安装接线(参照3.3.1三台接线原理图)
 ①先接主回路输入端(三相:R、S、T,单相:R、T)输出端(U、V、W到异步电机)
 ②再将压力传感器的信号线连接到智能恒压机,连接电压型远传压力表参照图3-3-1A, 连接电流型压力变送器参照图3-3-1B
 ③通信线连接,用双绞屏蔽线将三台智能恒压机端子S+、S-同名端子对应连接。

- 接线正确安全情况下给设备供电。确认水泵旋转方向是否正确,给水泵、管道排气。
   ①供电后,将F0-00设置0为手动模式,按运行键查看水泵叶轮旋转方向是否正确,若方向反转,断电后将电机线任意两相对调即可。
   ②首次启动,可使用手动模式给水泵、管道排气。
- 4)确认压力传感器是否接线正确。 ①设置压力传感器最大量程F0-04(参见上表F0-04说明)。 ②在手动模式下启动查看恒压机上的反馈压力是否与实际压力一致,长按▲键或▼键 增加或减少水泵转速观察反馈压力是否同时改变一致,若一致,说明压力传感器接线正确。(观察1#泵)
- 5)设置参数 ①首次启动或遗忘参数时,恢复厂家参数(F0-24设置"1"确定) ②按照3.3.2参数设置表,逐项进行设置。F0-01~F0-04参数仅需在主机泵设置(双主机需要在1号、2号机分别设置参数)。
- 6)常规功能检查与应用 功能检查前分别按下1#、2#和3#的"运行键",使所有恒压机在工作状态;
  ①检查恒压功能:压力能恒定在给定压力,各台恒压机反馈压力显示一致。
  ②检查加泵功能:增大用水量,在一台泵用水量不够的情况下启动辅泵至全部辅泵开启。
  ③检查减泵功能:减小用水量,在一台泵用水量足够的情况下减退辅泵至全部辅泵关闭。
  ④检查体眠功能:在关闭所有的出水通道时,全部恒压泵休眠停机。
  ⑤检查唤醒功能:一开启用水通道,主系按设置启泵压力启动并稳压工作,则调试完毕。
- 注:如有故障或工作异常,请参照第九章故障检测与排除。

产

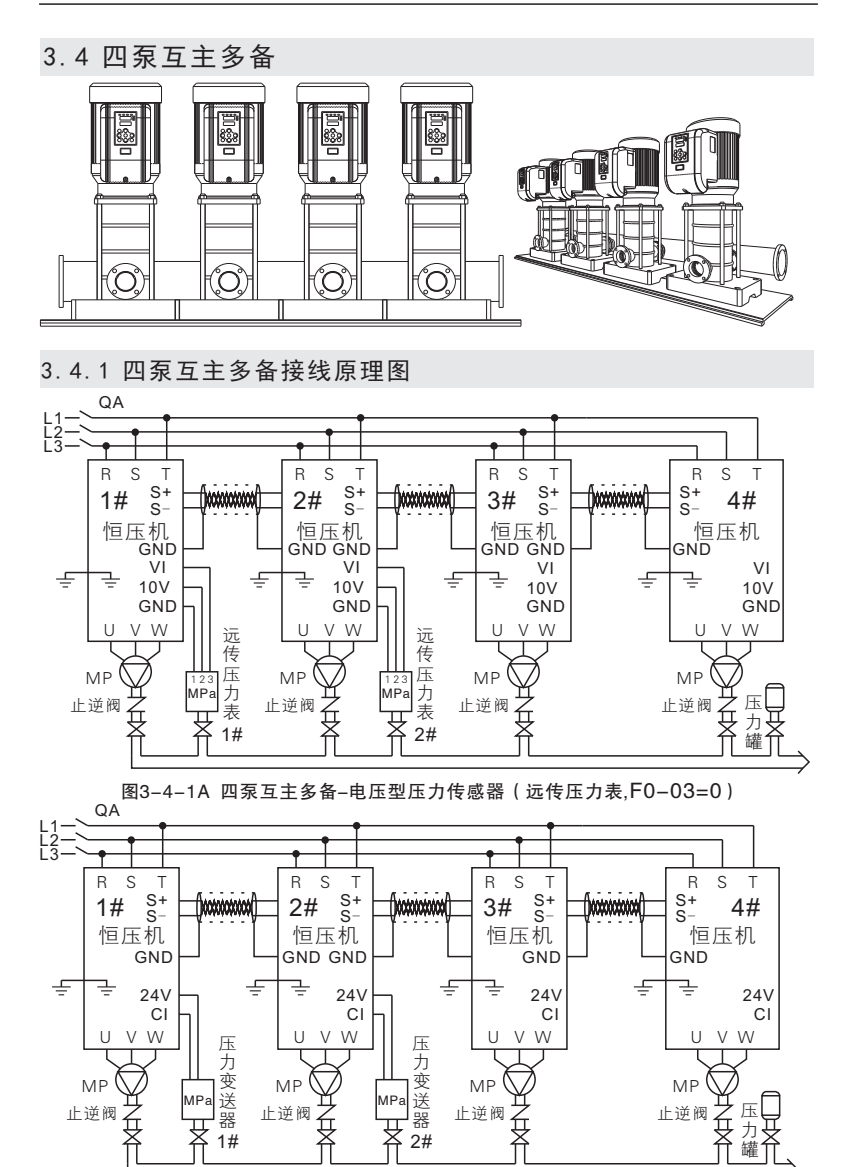

图3-4-1B 四泵互主多备-电流型压力传感器(压力变送器,F0-03=1)

| 功能码                   | 出厂值    | 设定值                                                       | 说明                                                                                 |  |
|-----------------------|--------|-----------------------------------------------------------|------------------------------------------------------------------------------------|--|
| F1-11                 | 1      | 1#机     1       2#机     2       3#机     3       4#机     4 | 1#机(主机)必须接压力传感器;<br>2#机(辅机/备用主机)接压力传感器;<br>3#机、4#机(辅机);<br>警告!每一台机编号不允许重复,否则不能正常工作 |  |
| F0-00                 | 1      | 2                                                         | ●多机模式                                                                              |  |
| F0-01                 | 0.4MPa | 用户设置                                                      | ●根据实际用水压力正确设置。单位MPa,1MPa=10<br>公斤,1公斤=0.1MPa。<br>●民用常见管道压力0.3MPa~0.4MPa(3~4公斤)     |  |
| F0-02                 | 80%    | 用户设置                                                      | ●唤醒压力值设定,此值为给定压力百分比值。                                                              |  |
| E0 02                 | 0      | 0                                                         | ●使用0~10V远传压力表必须设置为"0"                                                              |  |
| F0-03 0 1 ●使用4~20mA压; |        | 1                                                         | ●使用4~20mA压力变送器设置为"1"                                                               |  |
| F0-04                 | 1.6MPa | 1.6MPa                                                    | <ul> <li>●根据用户所选择压力传感器的最大量程设置</li> <li>●警告!需正确设置,否则会引起供水压力不准。</li> </ul>           |  |
| F0-25                 | 300min | 用户设置                                                      | ●每台泵轮流充当主泵时F0-25参数设置为该泵充当<br>主泵的时间,时间到达,切换到下一泵当主泵,当<br>该泵F0-25=0时,该主泵功能关闭,只当辅泵。    |  |

3.4.2 四泵互主互备应用调试及相关参数设置

更多详细参数设置应用参照--第七章功能参数表。

#### 3.4.3 快速安装调试步骤

- 1) 仔细阅读第一章安全信息及注意事项! 产品如何设置操作参照第六章操作与显示。
- 2) 安装接线(参照3.4.1四台接线原理图) ①先接主回路输入端(三相: R、S、T,单相: R、T)输出端(U、V、W到异步电机) ②再将压力传感器的信号线连接到智能恒压机,连接电压型远传压力表参照图3-4-1A, 连接电流型压力变送器参照图3-4-1B。 ③通信线连接,用双纹屏蔽线将四台智能恒压机端子S+、S-同名端子对应连接。
- 3)接线正确安全情况下给设备供电。确认水泵旋转方向是否正确,给水泵、管道排气。 ①供电后,将F0-00设置0为手动模式,按运行键查看水泵叶轮旋转方向是否正确,若 方向反转,断电后将电机线任意两相对调即可。 ②首次启动,可使用手动模式给水泵、管道排气。
- 4)确认压力传感器是否接线正确。

   ①设置压力传感器最大量程F0-04(参见上表F0-04说明)。
   ②在手动模式下启动查看恒压机上的反馈压力是否与实际压力一致,长按▲键或▼键增加或减少水泵转速观察反馈压力是否同时改变一致,若一致,说明压力传感器接线正确。(观察1#泵)
- 5)设置参数
  ①首次启动或遗忘参数时,恢复厂家参数(F0-24设置"1"确定)
  ②按照3.4.2参数设置表逐项进行设置。F0-01~F0-04参数仅需在主机泵设置(双主机需要在1号、2号机分别设置参数)。
  6)常规功能检查与应用
- 6) 常规切能检查前分别按下1#、2#、3#和4#的"运行键",使所有恒压机在工作状态;
   ①检查恒压功能:压力能恒定在给定压力,各合恒压机反馈压力显示一致。
   ②检查加泵功能:增大用水量,在一台泵用水量不够的情况下启动辅泵至全部辅泵开启。
   ③检查减泵功能:减小用水量,在一台泵用水量足够的情况下减退辅泵至全部辅泵关闭。
   ④检查体眠功能:在关闭所有的出水通道时,全部恒压泵休眠停机。
   ⑤检查唤醒功能:开启用水通道,主泵按设置启泵压力启动并稳压工作,则调试完毕。
- 注:如有故障或工作异常,请参照第九章故障检测与排除。

# 第四章 产品标准规格

## 4.1 智能恒压机型号说明

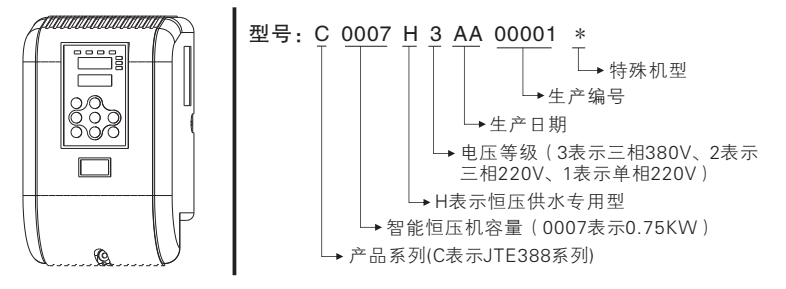

# 4.2 额定电流输出表

| 中正     | 单相    | 三相         |            |  |
|--------|-------|------------|------------|--|
| 电压     | 220V  | 220V(240V) | 380V(415V) |  |
| 功率(KW) | 电流(A) | 电流(A)      | 电流(A)      |  |
| 0.4    | 2.3   | 2.3        | -          |  |
| 0.75   | 4     | 4          | 2.1        |  |
| 1.5    | 7     | 7          | 3.8        |  |
| 2.2    | 9.6   | 9.6        | 5.1        |  |
| 3      | 13    | 13         | 6.8        |  |
| 4      | 17    | 17         | 9          |  |
| 5.5    | 25    | 25         | 13         |  |
| 7.5    | -     | 32         | 17         |  |
| 11     | -     | 45         | 25         |  |
| 15     | _     | 60         | 32         |  |
| 18.5   | _     | 75         | 37         |  |

## 使用手册

| <u>н</u> с | 单相    | 三相         |            |  |
|------------|-------|------------|------------|--|
| 电压         | 220V  | 220V(240V) | 380V(415V) |  |
| 功率(KW)     | 电流(A) | 电流(A)      | 电流(A)      |  |
| 22         | _     | 90         | 45         |  |
| 30         | _     | 110        | 60         |  |
| 37         | _     | 152        | 75         |  |
| 45         | _     | 176        | 90         |  |
| 55         | _     | 210        | 110        |  |
| 75         | _     | 304        | 152        |  |
| 93         | _     | _          | 176        |  |
| 110        | -     | _          | 210        |  |
| 132        | -     | _          | 253        |  |
| 160        | -     | _          | 304        |  |
| 200        | -     | _          | 380        |  |
| 220        | -     | _          | 426        |  |
| 250        | -     | _          | 465        |  |
| 280        | -     | _          | 520        |  |
| 315        | -     | -          | 585        |  |
| 355        | _     | _          | 650        |  |
| 400        | _     | _          | 725        |  |
| 450        | _     | _          | 820        |  |

# 4.3 机箱尺寸

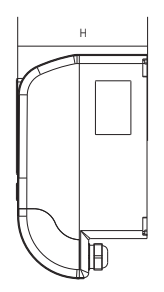

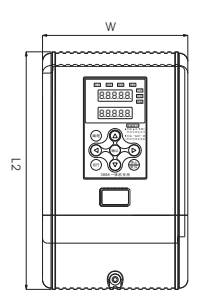

#### 0.4-2.2KW系列机箱规格表

|                                                                                                  |       |     |        | -       |
|--------------------------------------------------------------------------------------------------|-------|-----|--------|---------|
| 功 率                                                                                              | L2    | W   | Н      | 单位: 000 |
| 0.4KW 220V<br>0.75KW 220V<br>1.5KW 220V<br>2.2KW 220V<br>0.75KW 380V<br>1.5KW 380V<br>2.2KW 380V | 196.2 | 120 | 112.14 |         |
|                                                                                                  | Ē     |     | н      | W       |

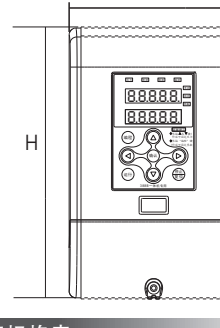

### 3-7.5KW系列机箱规格表

单位:mm

| 功 率                                                  | W   | Н   | D     |
|------------------------------------------------------|-----|-----|-------|
| 3.0KW 380V<br>4.0KW 380V<br>5.5KW 380V<br>7.5KW 380V | 150 | 241 | 142.5 |

Ð

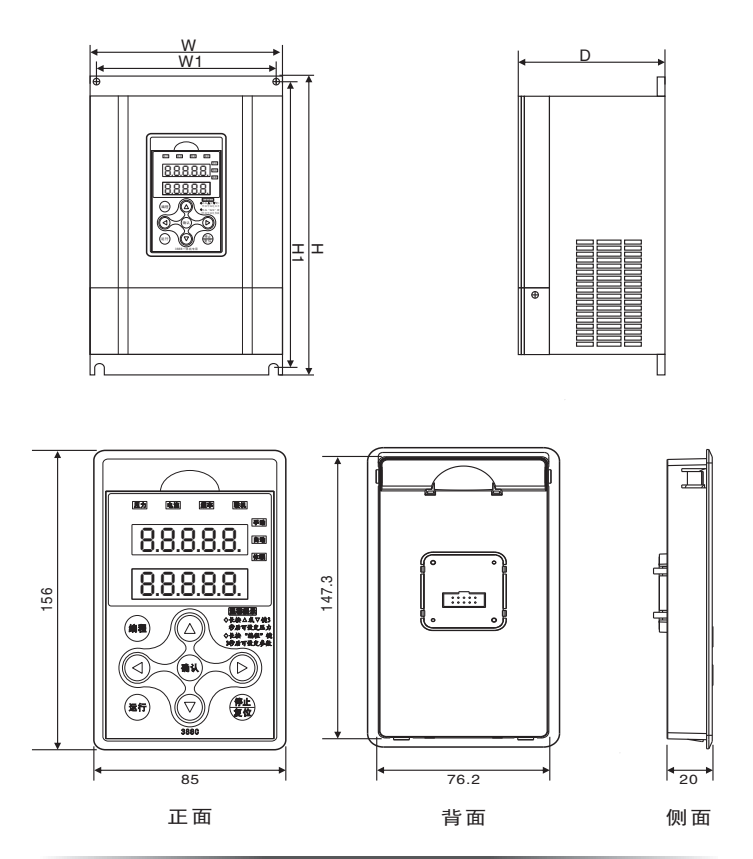

11-450KW系列机箱规格表

单位:mm

| 功率                      | Н      | W   | D     | H1    | W1  | 孔径 |
|-------------------------|--------|-----|-------|-------|-----|----|
| 11KW 15KW 18.5KW(塑壳)    | 375    | 210 | 196   | 362.5 | 160 | 7  |
| 22KW 30KW 37KW          | 440    | 285 | 206   | 424   | 238 | 9  |
| 45KW 55KW               | 600    | 385 | 267.7 | 580   | 260 | 10 |
| 75KW 93KW               | 659    | 413 | 327   | 635   | 293 | 12 |
| 110KW 132KW 160KW       | 849    | 480 | 389   | 822.5 | 369 | 12 |
| 200KW 220KW 250KW 280KW | 1060   | 650 | 380.5 | 1030  | 420 | 12 |
| 315KW 355KW 400KW 450KW | 1361.5 | 800 | 393   | 1300  | 520 | 16 |

# 第五章 配线

### 5.1 接线端子图

5.1.1 (7.5KW及以下)端子分布图:

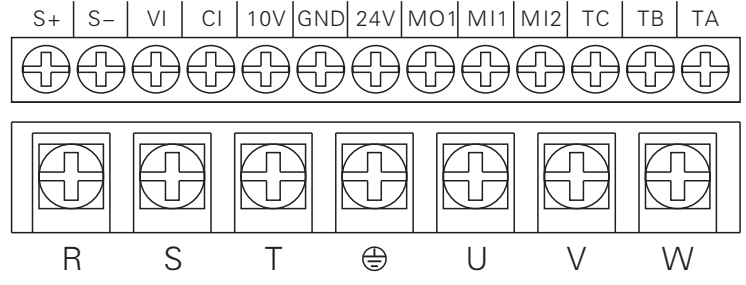

5.1.2 (7.5KW及以下)主回路端子的功能说明如下:

| 电源类型 | 端子名称    | 功能说明     |
|------|---------|----------|
|      | R、T     | 单相电源输入端子 |
| 单相   | U, V, W | 三相交流输出端子 |
|      | ŧ       | 接地端子     |
|      | R、 S、 T | 三相电源输入端子 |
| 三相   | U, V, W | 三相交流输出端子 |
|      | Ð       | 接地端子     |

### 5.2 智能恒压机安装与拆卸示意图:

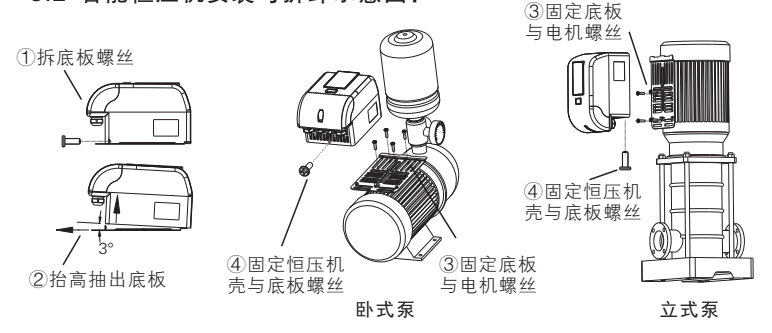

注:拆卸按以上反向顺序操作即可。

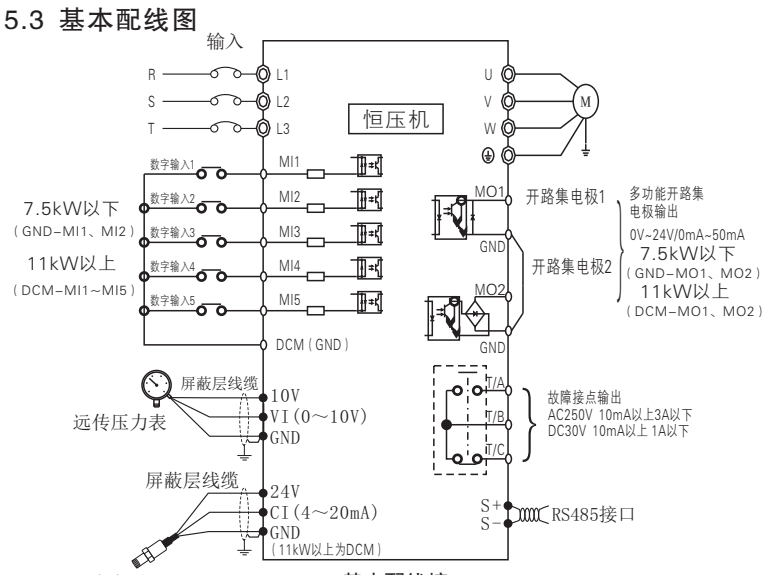

压力变送器

基本配线接口

| 端子名称     | 端子用途说明                        |
|----------|-------------------------------|
|          | 开关量输入端子,与24V和GND(DCM)形成光耦隔离输入 |
| MI1~MI2  | 输入电压范围: 9~30V                 |
|          | 输入阻抗:10kΩ                     |
| 1/1      | 电压型模拟量输入(远传压力表信号输入),电压范围:     |
| VI       | 0~10V 输入阻抗:6.8kΩ。             |
| CL       | 电流型模拟量输入(压力变送器信号输入),          |
| CI       | 电流(4~20mA) 输入阻抗:500Ω          |
| 10\/     | 向外提供+10V直流电源,最大输出电流100mA。一般用作 |
| 100      | 外接远传压力表工作电源。                  |
| GND      | 10V、24V的参考零电位(7.5KW以下)        |
| ACM      | ACM为10V参考零电位(11KW以上)          |
| DCM      | DCM为24V参考零电位(11KW以上)          |
| MO1      | 开路集电极输出端子,外接电压范围: 0~24V、输出电流范 |
|          | 围: 0~50mA,上拉电阻范围: 2k~10kΩ     |
| 241/     | 向外提供+24V直流电源,最大输出电流100mA。一般用作 |
| 24 V     | 外接压力变送器工作电源。                  |
| TA TR TC | 继电器输出:TA/TB常开,TB/TC常闭         |
|          | 触点容量:AC250V/3A,DC30V/1A       |
| S+、S-    | 485通讯端口,标准485通讯接口请使用双绞线或屏蔽线   |

# 第六章 操作与显示

- 6.1 操作面板说明
- 6.1.1 操作面板图示

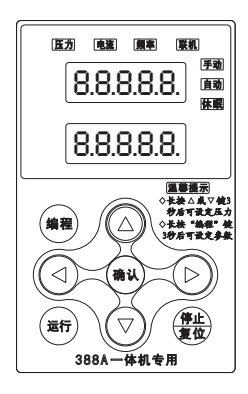

388A操作面板示意图

压力 电流 氛率 联机 手动 8.8.8.8.8. 自动 休暇 8.8.8.8.8 法律法法 长接△東▽使3 参后可設定压力 编程  $\wedge$ ◇长装"编程"使 3秒后可说定参数  $\triangleleft$ 确认  $\triangleright$ 伊止复位 运行 388B一体机专用

388B操作面板示意图

按键 名称 功能说明 修改/查看键 按此键可以在参数修改模式与状态显示模式之间切换 编程 确定 读出/写入键 按此键可读取参数、写入参数 递增键 数据或功能码的递增 ▼ 递减键 数据或功能码的递减 左移键 参数修改左移键及主屏状态切换键 ◀ 右移键 参数修改右移键及主屏状态切换键 运行 运行键 按此键启动智能恒压机 按此键可停止智能恒压机运行;智能恒压机在故障时进行 停止/复位 停止/复位键 复位操作

#### 6.1.3 功能指示灯说明

6.1.2 按键说明

| 指示灯名称 | 说明                        |
|-------|---------------------------|
| 压力    | 当LED显示内容为网管压力时,此指示灯亮      |
| 电流    | 当LED显示内容为智能恒压机检测电流时,此指示灯亮 |
| 频率    | 当LED显示内容为智能恒压机运行频率时,此指示灯亮 |
| 联机    | 灯亮:联机成功                   |
| 手动    | 灯亮:手动模式                   |
| 自动    | 灯闪:延时待机模式 ; 灯亮: 自动模式      |
| 休眠    | 灯亮:休眠待机                   |

-17-

### 6.2 操作流程

为方便用户操作,键盘设定8个操作按键,可以使用户快捷的完成系统监 控、修改参数等其它调试操作;

在自动运行模式下,长按[▲]或[▼]3秒后,可设定压力;按[◀]或[▶]键可查 询压力、电流等实时参数。

在手动运行模式下,可以通过[▲]或[▼]键设定运行频率。

### 6.3 操作范例:

把F0-24修改为1(恢复厂家参数)

| <b>協</b> 化 牛 啷   | LED双屏显示 |       |  |  |
|------------------|---------|-------|--|--|
| 1本1トシ球           | 主       | 辅     |  |  |
| 操作前模式            | 0.00    | 0.000 |  |  |
| 长按3秒 [编程] 键      | FO      |       |  |  |
| 按[确定]键           | F0-00   | 1     |  |  |
| 按[▲]键到F0-24      | F0-24   | 0     |  |  |
| 按[确定]键读出         | 0       | 0     |  |  |
| 按[▲]键到1          | 1       | 0     |  |  |
| 按[确定]键写入         | F0-00   | 1     |  |  |
| 按两次[编程]键回到控制运行模式 | 0.00    | 0.000 |  |  |

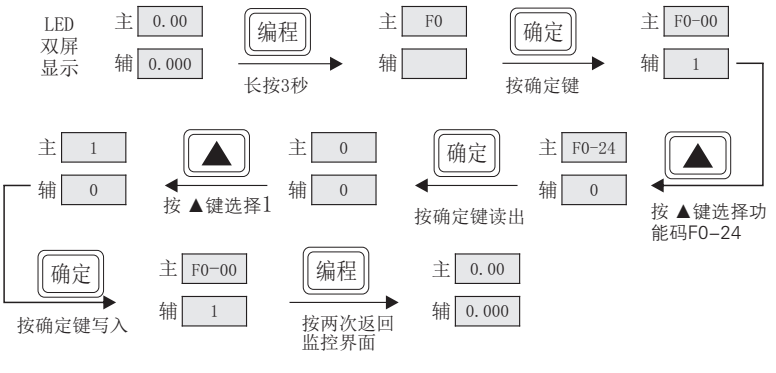

参数设置操作示例图

# 第七章 功能参数表

功能表中符号说明如下

☆:表示该参数的设定值在智能恒压机停机、运行状态中均可更改;

★:表示该参数的设定值在智能恒压机处于运行状态时;不可更改;

●:表示该参数的数值是实际检测记录值,不能更改;

| 功能码   | 功能说明          | 范围说明                                                                                                    | 单位  | 出厂值   | 更改 |  |
|-------|---------------|----------------------------------------------------------------------------------------------------|-----|-------|----|--|
|       |               | F0组 常用参数组                                                                                                    |     |       |    |  |
| F0-00 | 系统工作模式        | <ol> <li>手动 智能恒压机可手动调试</li> <li>单机 单机自动恒压供水控制模式</li> <li>多机 多机自动恒压供水控制模式</li> <li>通用 智能恒压机可当通用变频器使用</li> </ol> |     | 1     | *  |  |
| F0-01 | 给定压力          | <b>范围</b> : F0-07~F0-05<br>根据实际用水压力正确设置,单位<br>MPa,1MPa=10公斤。民用常见管道<br>压力0.3MPa~0.4MPa(3~4公斤)                   | MPa | 0.4   | \$ |  |
| F0-02 | 启泵压力          | <b>范围</b> : 0.0%~100%<br>为给定压力百分比值,如给定压力<br>0.5MPa,此参数为90%,即唤醒压力<br>为0.45MPa                                   | 0%  | 80.0  | 쟈  |  |
| F0-03 | 压力信号选择        | 0:(0~10)V 电压型信号,接远<br>传压力表。<br>1:(4~20)mA 电流型信号,接<br>压力变送器。                                                    |     | 0     | *  |  |
| F0-04 | 压力传感器最大<br>量程 | <b>范围</b> : 0.000~6.000MPa<br>根据用户所选择压力传感器的最大<br>量程设置。<br>警告!需正确设置,否则会引起供<br>水压力不准。                            | MPa | 1.600 | *  |  |
|       | F0组 高级参数组     |                                                                                                    |     |       |    |  |
| F0-05 | 超高压力          | 范围:F0-01~F0-04<br>网管压力大于此值时,恒压机停止<br>工作,可保护压力传感器。                                                              | MPa | 1.5   | *  |  |

## 使用手册

| 功能码   | 功能说明   | 范围说明                                                                              | 单位  | 出厂值   | 更改 |
|-------|--------|-----------------------------------------------------------------------------------|-----|-------|----|
| F0-06 | 超高压力延时 | <b>范围</b> :0~6000S<br>超高压力响应时间,设置<br>0时超高压力无效。                                    | S   | 3     | ☆  |
| F0-07 | 超低压力   | <b>范围</b> :0.000~F0-01<br>网管小于此值时,恒压机<br>停止工作。                                    | MPa | 0.05  | *  |
| F0-08 | 超低压力延时 | <b>范围</b> :0~6000S<br>超低压力响应时间,设置<br>0时关闭保护功能。                                    | S   | 300   | \$ |
| F0-09 | 缺水保护   | <b>范围</b> : 0~1000S<br>缺水保护响应时间,设置<br>0时关闭保护功能。                                   | S   | 60    | ☆  |
| F0-10 | 电机额定功率 | 0.1~1000.0kW                                                                      | KW  | 机型确定  | *  |
| F0-11 | 电机额定电流 | 0.01~655.35A<br>(智能恒压机功率 < =55KW)<br>0.1~6553.5A<br>(智能恒压机功率>55KW)                | A   | 机型确定  | *  |
| F0-12 | 压力校准   | <b>范围</b> :0.000~1.000<br>可校正压力表与恒压机监<br>控压力偏差,显示压力大于实<br>际压力,减小此参数。反之,<br>增大此参数。 |     | 0.500 | \$ |
| F0-13 | 加速时间   | 0.1~6500.0S                                                                       | S   | 机型确定  | ☆  |
| F0-14 | 减速时间   | 0.1~6500.0S                                                                       | S   | 机型确定  | ☆  |
| F0-15 | 保压检测间隔 | 3~6000S<br>保压检查响应时间                                                               | S   | 30    | ☆  |

| 功能码   | 功能说明       | 范围说明                                                                                                    | 单位  | 出厂值   | 更改 |
|-------|------------|----------------------------------------------------------------------------------------------------|-----|-------|----|
| F0-16 | 保压检测系数     | 0:保压检测关闭<br>1~10:保压检测增益值,不<br>停机增大该值。                                                                          |     | 2     | \$ |
| F0-17 | 休眠频率       | 0.00~F1-23                                                                                                    | Hz  | 30.00 | Å  |
| F0-18 | 自动恢复次数     | 范围:0~1000<br>压力异常故障恢复次数,<br>设置0无恢复。                                                                            |     | 1000  | \$ |
| F0-19 | 自动恢复间隔时间   | 0~60000min<br>压力异常故障恢复时间。                                                                                      | min | 10    | ☆  |
| F0-20 | 防锈(冻)间隔时间  | 3~60000min                                                                                                    | min | 1500  | 전  |
| F0-21 | 防锈(冻)持续时间  | 0:关闭防锈(冻)功能<br>0~6000S                                                                                         | S   | 10    | Å  |
| F0-22 | 防锈(冻)运行频率  | 0.00~F1-23                                                                                                    | Hz  | 30.00 | 것  |
| F0-23 | 用户密码       | 0000~9999                                                                                                    |     | 0000  | ☆  |
| F0-24 | 参数初始化      | 0:无操作<br>1:恢复厂家参数                                                                                              |     | 0     | *  |
| F0-25 | 轮泵时间(多机模式) | <b>范围:</b> 0~60000min<br>每台泵轮流充当主泵时F0-<br>25参数设置为该泵充当主泵的时<br>间,时间到达,切换到下一泵当<br>主泵,当该泵F0-25=0时,该泵<br>功能关闭,只当辅泵。 | min | 300   | 장  |

### F1组 控制参数组

| F1-00 | 命令源选择 | 0: 操作面板命令通道<br>1: 端子命令通道<br>2: 通讯命令通道             | <br>0 | ☆ |
|-------|-------|---------------------------------------------------|-------|---|
| F1-01 | 频率源选择 | 0: 面板上下键给定<br>1: VI<br>2: CI<br>3: 通讯给定<br>9: PID | <br>9 | * |
| F1-02 | 运行方向  | 0: 方向一致<br>1: 方向相反                                | <br>0 | ☆ |
| F1-03 | 停机方式  | 0: 减速停车<br>1: 自由停车                                | <br>0 | ☆ |

## 使用手册

| 功能码   | 功能说明       | 范围说明                                                                                                    | 单位 | 出厂值  | 更改 |
|-------|------------|----------------------------------------------------------------------------------------------------|----|------|----|
| F1-04 | 主屏LED显示参数  | 0000~01FF<br>BIT00: 运行频率<br>BIT01: 母线电压<br>BIT02: 输出电流<br>BIT03: 设定压力<br>BIT04: 实时压力<br>BIT05: 当前上电时间<br>BIT06: 当前运行时间<br>BIT07: 智能恒压机温度<br>BIT08: 累计运行时间               |    | 001D | ž  |
| F1-05 | 辅助LED显示参数  | <ol> <li>运行频率</li> <li>运行频率</li> <li>1: 每线电压</li> <li>2: 输出电流</li> <li>3: 设定压力</li> <li>4: 实时压上电时间</li> <li>5: 当前运行时间</li> <li>7: 智能恒压机温度</li> <li>8: 累计运行时间</li> </ol> |    | 4    | 2  |
| F1-06 | 电源电压防护设置   | 70.0%~100%                                                                                                    | %  | 100  | ☆  |
| F1-07 | 故障自动复位次数   | 0~20                                                                                                    | 次  | 3    | ☆  |
| F1-08 | 故障自动复位间隔时间 | 0.1~100.0S                                                                                                    | S  | 20.0 | ☆  |
| F1-09 | 波特率        | 0: 300BPS<br>1: 600BPS<br>2: 1200BPS<br>3: 2400BPS<br>4: 4800BPS<br>5: 9600BPS<br>6: 19200BPS<br>6: 19200BPS<br>7: 38400BPS<br>8: 57600BPS<br>9: 115200BPS              |    | 5    | Å  |
| F1-10 | 数据格式       | 0:无校验(8-N-2)<br>1:偶校验(8-E-1)<br>2:奇校验(8-O-1)<br>3:无效验(8-N-1)                                                                                                    |    | 0    | ☆  |

| 功能码   | 功能说明                         | 范围说明                                                              | 单位  | 出厂值   | 更改 |
|-------|------------------------------|-------------------------------------------------------------------|-----|-------|----|
| F1-11 | 本机地址                         | 范围: 1~4<br>多机联泵泵号选择,设置<br>1、2该泵当主机,设置3、4该<br>泵当辅机;同套机组不可重复<br>设置。 |     | 1     | *  |
| F1-12 | 应答延迟                         | 0ms~20ms                                                          | ms  | 2     | ☆  |
| F1-13 | 通讯超时时间                       | 0.0(关闭通讯超时报警)<br>0.1s~60.0s                                       | S   | 0.0   | ☆  |
| F1-14 | MI1端子功能选择                    | 0: 无功能<br>1: 正转运行FWD<br>2: 豆转运行FBEV                               |     | 1     | *  |
| F1-15 | MI2端子功能选择                    | 2. 反转运门 NEV<br>3: 运行命令切换端子<br>4: 正向点动<br>5: 反向点动                  |     | 0     | *  |
| F1-16 | MI3端子功能选择<br>(11kW以上)        | 5. 反问点切<br>6: 端子UP<br>7: 端子DOWN<br>8: 白由停车                        |     |       |    |
| F1-17 | MI4端子功能选择<br>(11kW以上)        | 9: 故障复位<br>10: 运行暂停<br>11: 外部故障输入(常开)                             |     |       |    |
| F1-18 | 开路集电极输出端子<br>MO1功能           | 0: 无功能<br>1: 智能恒压机运行中<br>2: 故障输出<br>3: 零速运行中                      |     | 0     | \$ |
| F1-19 | 继电器功能<br>(TA、TB、TC)          | 4:运行准备就绪<br>5:VI > CI<br>6:上限频率到达<br>7:休眠频率到达                     |     | 2     | \$ |
| F1-20 | 开路集电极输出端子<br>MO2(11kW以上)     | 8: 欠压状态输出<br>9: 频率到达1<br>10: 频率到达2                                |     | 0     | ☆  |
| F1-21 | 继电器功能<br>TA1、TB1(11kW以<br>上) | 11:反向运行中<br>12:过温报警<br>13:故障输出                                    |     | 0     | ☆  |
| F1-22 | 保留                           | (故障停机才输出)<br>14:保留<br>15:输出电流超限                                   |     |       |    |
| F1-23 | 上限频率设定                       | 10.00Hz~100.00Hz                                                  | Hz  | 50.00 | *  |
| F1-24 | 载波频率                         | 0.5kHz~15.0kHz                                                    | kHz | 机型确定  | ☆  |
| F1-25 | 频率检测值1                       | 0.00Hz~F1-23                                                      | Hz  | 50.00 | ☆  |

| 功能码   | 功能说明                           | 范围说明                                                                                    | 单位  | 出厂值   | 更改 |
|-------|--------------------------------|-----------------------------------------------------------------------------------------|-----|-------|----|
| F1-26 | 频率检测宽度1                        | 0.0~100.0%                                                                              | %   | 0.0   | ☆  |
| F1-27 | 频率检测值2                         | 0.00Hz~F1-23                                                                            | Hz  | 0.00  | ☆  |
| F1-28 | 频率检测宽度2                        | 0.0s~3600.0s                                                                            | %   | 0.0   | Å  |
| F1-29 | MO1输出延迟时间                      | 0.0s~3600.0s                                                                            | S   | 0.0   | ☆  |
| F1-30 | 继电器(TA、TB、TC)输出延迟时间            | 0.0s~3600.0s                                                                            | S   | 0.0   | ☆  |
| F1-31 | MO2输出延迟时间<br>(11kW以上)          | 0.0s~3600.0s                                                                            | S   | 0.0   | ☆  |
| F1-32 | 继电器(TA1、TB1)输出延迟<br>时间(11kW以上) | 0.0s~3600.0s                                                                            | s   | 0.0   | \$ |
| F1-33 | 保留                             |                                                                                         |     |       |    |
| F1-34 | MO有效状态选择                       | 0: 正逻辑<br>1: 反逻辑<br>个位: MO1<br>十位: 继电器<br>(TA、TB、TC)<br>百位: MO2<br>千位: 继电器<br>(TA1、TB1) |     | 00000 | *  |
| F1-35 | 手动模式预置频率                       | 0.00Hz~F1-23                                                                            | Hz  | 20.00 | ☆  |
| F1-36 | 停电后再启动选择                       | 0:无操作<br>1:自动恢复                                                                         | S   | 1     | *  |
|       | F2组 故                          | 璋记录参数组                                                                                  |     |       |    |
| F2-00 | 第一次故障类型                        |                                                                                         |     |       |    |
| F2-01 | 第二次故障类型                        |                                                                                         |     |       | •  |
| F2-02 | 第三次(最近一次)故障类型                  | _                                                                                       |     |       | •  |
| F2-03 | 第三次(最近一次)故障时频率                 |                                                                                         | Hz  |       | •  |
| F2-04 | 第三次(最近一次)故障时电流                 |                                                                                         | А   | _     |    |
| F2-05 | 第三次(最近一次)故障时母线<br>电压           | _                                                                                       | V   | _     | •  |
| F2-06 | 第三次(最近一次)故障时输入<br>端子状态         | _                                                                                       |     | —     | •  |
| F2-07 | 第三次(最近一次)故障时输出<br>端子状态         |                                                                                         |     | _     |    |
| F2-08 | 第三次(最近一次)故障时智能<br>恒压机状态        | _                                                                                       |     |       |    |
| F2-09 | 第三次(最近一次)故障时时间<br>(从本次上电开始计时)  |                                                                                         | Min |       | •  |

| 功能码   | 功能说明                        | 范围说明 | 单位  | 出厂值 | 更改 |
|-------|-----------------------------|------|-----|-----|----|
| F2-10 | 第三次(最近一次)故障时时间(从运行开<br>始计时) | _    | Min | —   | •  |
| F2-11 | 第二次故障时频率                    |      | Hz  |     | •  |
| F2-12 | 第二次故障时电流                    |      | А   |     | •  |
| F2-13 | 第二次故障时母线电压                  |      | V   |     | •  |
| F2-14 | 第二次故障时输入端子状态                |      |     |     |    |
| F2-15 | 第二次故障时输出端子状态                |      |     |     |    |
| F2-16 | 第二次故障时智能恒压机状态               |      |     |     | •  |
| F2-17 | 第二次故障时时间(从本次上电开始计时)         | _    | Min |     | •  |
| F2-18 | 第二次故障时间(从运行时开始计时)           |      | Min |     | •  |
| F2-19 | 第一次故障时频率                    |      | Hz  |     | •  |
| F2-20 | 第一次故障时电流                    |      | А   |     | •  |
| F2-21 | 第一次故障时母线电压                  |      | V   |     | •  |
| F2-22 | 第一次故障时输入端子状态                |      |     |     | •  |
| F2-23 | 第一次故障时输出端子状态                |      |     |     | •  |
| F2-24 | 第一次故障时智能恒压机状态               |      |     |     | •  |
| F2-25 | 第一次故障时时间(从本次上电开始计时)         |      | Min |     | •  |
| F2-26 | 第一次故障时时间(从运行开始计时)           |      | Min |     | •  |
|       | U0组 监控参数约                   | Ē    |     |     |    |
| U0-00 | 运行频率                        |      | Hz  |     | •  |
| U0-01 | 母线电压                        |      | V   |     | •  |
| U0-02 | 输出电流                        |      | А   |     | •  |
| U0-03 | 设定压力                        |      | MPa |     | •  |
| U0-04 | 实时反馈压力                      |      | MPa |     | •  |
| U0-05 | 上电时间                        | —    | Min | —   |    |
| U0-06 | 运行时间                        | —    | Min |     |    |
| U0-07 | 温度                          | —    | °C  |     |    |
| U0-08 | 累计运行时间                      | —    | h   |     |    |

# 第八章 通讯协议

#### 8.1 Modbus 通讯协议

本系列智能恒压机提供RS485 通信接口,并支持Modbus-RTU从站通讯协议。用户可通过计算机或PLC 实现集中控制,通过该通讯协议设定智能恒压机运行命令,修改或读取功能码参数,读取智能恒压机的工作状态及故障信息等。从机地址的设定范围为1~4,0为广播通信地址。网络中的从机地址必须是唯一的。

#### 8.1.1 通讯传输方式

异步串行,半双工传输方式。数据在串行异步通信过程中,是以报文的形式,一次发送一帧数据,Modbus-RTU协议中约定,当通讯数据线上无数据的 空闲时间大于3.5Byte 的传输时间,表示新的一个通讯帧的起始。

| 3                 | 主站发送 | .1 J                                   | 从站应答                                    | 1 <sub>A</sub> | 主站发送2 | 从站应答2                                   |
|-------------------|------|----------------------------------------|-----------------------------------------|----------------|-------|-----------------------------------------|
| X                 |      | XXXXXXXXXXXXXXXXXXXXXXXXXXXXXXXXXXXXXX | XXXXXXXXXXXXXXXXXXXXXXXXXXXXXXXXXXXXXXX | X()(           |       | XXXXXXXXXXXXXXXXXXXXXXXXXXXXXXXXXXXXXXX |
| <b>↓ →  </b> ∢    |      | -> > -                                 |                                         | → B            |       |                                         |
| 大于3.5Byte<br>传输时间 | 数据帧  | 大于3.5Byte<br>传输时间                      | 数据帧                                     |                |       | 1                                       |

#### 8.1.2 数据帧字段说明:

| 帧头 START | 大于3.5个字符传输时间的空闲                                |  |  |
|----------|------------------------------------------------|--|--|
| 从机地址 ADR | 通讯地址: 1~4                                      |  |  |
| 命令码 CMD  | 03:读从机参数;06:写从机参数                              |  |  |
| 功能码地址 H  | 智能恒压机内部的参数地址,16进制表示;分为功能码型和非功能码型(如运行状态参数、运行命令  |  |  |
| 功能码地址L   | 等)参数等,详见地址定义。<br>传送时,高字节在前,低字节在后。              |  |  |
| 功能码个数H   | 本帧读取的功能码个数, 若为1 表示读取1 个功能<br>码。传送时,高字节在前。低字节在后 |  |  |
| 功能码个数 L  | 本协议一次只能改写1个功能码,没有该字段。                          |  |  |
| 数据 H     | 应答的数据,或待写入的数据,传送时,高字节在                         |  |  |
| 数据L      | 前,低字节在后。                                       |  |  |
| CRCCHK高位 | 检测值: CRC16 校验值。传送时,高字节在前,                      |  |  |
| CRCCHK低位 | 计算方法详见本节 CRC 校验的说明。                            |  |  |
| END      | 3.5个字符时                                        |  |  |

#### 8.2 CRC 校验方式:

CRC(Cyclical Redundancy Check)使用RTU帧格式,消息包括了基于 CRC方法的错误检测域。CRC域检测了整个消息的内容。CRC域是两个字 节,包含16位的二进制值。它由传输设备计算后加入到消息中。接收设备重新 计算收到消息的CRC,并与接收到的CRC域中的值比较,如果两个CRC值不相 等,则说明传输有错误。

#### 8.3 参数地址

| 类别             | 地址          | 参数          | 描述      |
|----------------|-------------|-------------|---------|
|                | F000H-F025H | F0-00~F0-25 | F0功能参数组 |
| 市能会粉           | F100H~F136H | F1-00~F1-36 | F1功能参数组 |
| 切肥梦奴           | F200H~F226H | F2-00~F2-26 | F2功能参数组 |
|                | 7000H~7008H | U0-00~U0-08 | 监控参数组   |
|                |             | 0001        | 正转运行    |
| 控制命令<br>(只写)   |             | 0002        | 反转运行    |
|                | 2000H       | 0003        | 正转点动    |
|                |             | 0004        | 反转点动    |
|                |             | 0005        | 自由停机    |
|                |             | 0006        | 减速停机    |
|                |             | 0007        | 故障复位    |
|                |             | 0001        | 正转运行    |
| 读取状态<br>  (只读) | 3000H       | 0002        | 反转运行    |
|                |             | 0003        | 停机      |
|                |             | 0000        | 无故障     |
|                |             | 0002        | 加速过电流   |
|                |             | 0003        | 减速过电流   |
|                |             | 0004        | 恒速过电流   |
|                |             | 0005        | 加速过电压   |
|                |             | 0006        | 减速过电压   |
| 读取故障           | 8000H       | 0007        | 恒速过电压   |
| (只读)           | 800011      | 0009        | 欠压故障    |
|                |             | 000A        | 智能恒压机过载 |
|                |             | 000B        | 电机过载    |
|                |             | 000D        | 输出缺相    |
|                |             | 000E        | 模块过热    |
|                |             | 000F        | 外部故障    |
|                |             | 0010        | 通讯异常    |

注意,由于EEPROM频繁被存储,会减少EEPROM的使用寿命,所以, 有些功能码在通讯的模式下,无需存储,只要更改RAM中的值就可以了。如果 为F组参数,要实现该功能,只要把该功能码地址的高位F变成0就可以实现。

# 第九章 故障检查与排除

# 9.1 故障信息及排除方法

| 故障代码  | 故障类型       | 故障原因排查                                                                                                    | 故障处理对策                                                                                                    |
|-------|------------|----------------------------------------------------------------------------------------------------|----------------------------------------------------------------------------------------------------|
| Err01 | 逆变单元保<br>护 | <ol> <li>1.智能恒压机输出回路短路</li> <li>2.电机和智能恒压机接线过长</li> <li>3.模块过热</li> <li>4.智能恒压机内部接线松动</li> <li>5.主控板异常</li> <li>6.驱动板异常</li> <li>7.逆变模块异常</li> </ol> | <ol> <li>排除外围故障</li> <li>加装电抗器或输出滤波器</li> <li>检查风道是否堵塞、风扇是否正<br/>常工作并排除存在问题</li> <li>插好所有连接线</li> <li>寻求技术支持</li> <li>寻求技术支持</li> </ol> |
| Err02 | 加速过电流      | 1.智能恒压机输出回路存在接地或<br>短路<br>2.加速时间太短<br>3.电压偏低<br>4.对正在旋转的电机进行启动<br>5.加速过程中突加负载<br>6.智能恒压机选型偏小                                                         | 1.排除外围故障<br>2.增大加速时间<br>3.将电压调至正常范围<br>4.取消突加负载<br>5.选用功率等级更大的智能恒压机                                                                     |
| Err03 | 减速过电流      | 1.智能恒压机输出回路存在接地或<br>短路<br>2.减速时间太短<br>3.电压偏低<br>4.减速过程中突加负载                                                                                          | 1.排除外围故障<br>2.增大减速时间<br>3.将电压调至正常范围<br>4.取消突加负载                                                                                         |
| Err04 | 恒速过电流      | <ol> <li>智能恒压机输出回路存在接地或<br/>短路</li> <li>电压偏低</li> <li>运行中是否有突加负载</li> <li>4.智能恒压机选型偏小</li> </ol>                                                     | 1.排除外围故障<br>2.将电压调至正常范围<br>3.取消突加负载<br>4.选用功率等级更大的智能恒压机                                                                                 |
| Err05 | 加速过电压      | 1.输入电压偏高<br>2.加速过程中存在外力拖动电机运行<br>3.加速时间过短                                                                                                    | 1.将电压调至正常范围<br>2.取消此外动力<br>3.增大加速时间                                                                                                    |
| Err06 | 减速过电压      | <ol> <li>1.输入电压偏高</li> <li>2.减速过程中存在外力拖动电机运行</li> <li>3.减速时间过短</li> <li>4.没有加装制动单元和制动电阻</li> </ol>                                                   | <ol> <li>将电压调至正常范围</li> <li>取消此外动力或加装制动电阻</li> <li>增大减速时间</li> <li>加装制动单元及电阻</li> </ol>                                                 |

| 故障代码  | 故障类型        | 故障原因排查                                                                                                    | 故障处理对策                                                                                       |
|-------|-------------|----------------------------------------------------------------------------------------------------|----------------------------------------------------------------------------------------------|
| Err07 | 恒速过电压       | 1.输入电压偏高<br>2.运行过程中存在外力拖动电机运<br>行                                                                                                    | 1.将电压调至正常范围<br>2.取消此外动力或加装制动电阻                                                               |
| Err08 | 控制电源故障      | 1.输入电压不在规范规定的范围内                                                                                                    | 1.将电压调至规范要求的范围内                                                                              |
| Err09 | 欠压故障        | <ol> <li>1.瞬时停电</li> <li>2.智能恒压机输入端电压不在规定<br/>要求的范围</li> <li>3.母线电压不正常</li> <li>4.整流桥及缓冲电阻不正常</li> <li>5.驱动板异常</li> <li>6.控制板异常</li> </ol> | 1.复位故障<br>2.调整电压到正常范围<br>3.寻求技术支持<br>4.寻求技术支持<br>5.寻求技术支持<br>6.寻求技术支持                        |
| Err10 | 智能恒压机过<br>载 | 1.负载是否过大或发生电机堵转<br>2.智能恒压机选型偏小                                                                                                    | 1.减小负载并检查电机及机械情况<br>2.选用功率等级更大的智能恒压机                                                         |
| Err11 | 电机过载        | 1.电机保护参数 设定是否合适<br>2.负载是否过大或发生电机堵转<br>3.智能恒压机选型偏小                                                                                          | 1.正确设定此参数<br>2.减小负载并检查电机及机械情况<br>3.选用功率等级更大的智能恒压机                                            |
| Err13 | 输出缺相        | <ol> <li>1.智能恒压机到电机的引线不正常</li> <li>2.电机运行时智能恒压机三相输出<br/>不平衡</li> <li>3.驱动板异常</li> <li>4.模块异常</li> </ol>                                    | <ol> <li>排除外围故障</li> <li>检查电机三相绕组是否正常并排<br/>除故障</li> <li>寻求技术支持</li> <li>4.寻求技术支持</li> </ol> |
| Err14 | 模块过热        | 1.环境温度过高<br>2.风道堵塞<br>3.风扇损坏<br>4.模块热敏电阻损坏<br>5.逆变模块损坏                                                                                     | 1.降低环境温度<br>2.清理风道<br>3.更换风扇<br>4.更换热敏电阻<br>5.更换逆变模块                                         |
| Err15 | 外部设备故障      | <ol> <li>1.通过多功能端子DI 输入外部故障的信号</li> <li>2.通过虚拟IO 功能输入外部故障的信号</li> </ol>                                                                    | 1.复位运行<br>2.复位运行                                                                             |
| Err16 | 通讯故障        | 1.上位机工作不正常<br>2.通讯线不正常<br>3.通讯参数设置不正确                                                                                                    | 1.检查上位机接线<br>2.检查通讯连接线<br>3.正确设置通讯参数                                                         |
| Err18 | 电流检测故障      | 1.检查电流检测器件异常<br>2.驱动板异常                                                                                                    | 1.更换电流检测器件<br>2.更换驱动板                                                                        |

| 故障代码  | 故障类型           | 故障原因排查                              | 故障处理对策                                                                                                    |
|-------|----------------|-------------------------------------|----------------------------------------------------------------------------------------------------|
| Err21 | EEPROM<br>读写故障 | 1.EEPROM 芯片损坏                       | 1.更换主控板                                                                                                    |
| Err22 | 智能恒压机硬<br>件故障  | 1.存在过压<br>2.存在过流                    | 1.按过压故障处理<br>2.按过流故障处理                                                                                                    |
| Err23 | 对地短路故障         | 1.电机对地短路                            | 1.更换电缆或电机                                                                                                    |
| Err40 | 逐波限流故障         | 1.负载是否过大或发生电机堵转<br>2.智能恒压机选型偏小      | 1.减小负载并检查电机及机械情况<br>2.选用功率等级更大的智能恒压机                                                                                                    |
| Err60 | 高压异常           | 实际压力大于设定的超高压力                       | 1.压力传感器接线错误或压力传感<br>器损坏<br>2.增大F0-05参数<br>4.管道水压过高<br>5.寻求技术支持                                                                                          |
| Err61 | 低压异常           | 实际压力小于设定的超低压力                       | <ol> <li>1.压力传感器重新按标准接线,<br/>或更换压力传感器。</li> <li>2.减小F0-07参数</li> <li>3.更改F0-03参数</li> <li>4.主机接上传感器</li> <li>5.设备闸阀打开并排出空气</li> <li>6.寻求技术支持</li> </ol> |
| Err63 | 缺水异常           | 运行频率达到50Hz,网管无水,<br>且工作电流小于额定电流的80% | <ol> <li>1.压力传感器重新按标准接线,<br/>或更换压力传感器。</li> <li>2.更改F0-03参数</li> <li>3.主机接上传感器</li> <li>4.设备闸阀打开并排出空气</li> <li>5.寻求技术支持</li> </ol>                      |

# 9.2 常见故障及其处理方法

| 故障现象                                                                                             | 可能原因                                                                                                    | 解决方法                                                                                                    |
|--------------------------------------------------------------------------------------------------|----------------------------------------------------------------------------------------------------|----------------------------------------------------------------------------------------------------|
| 智能恒压机运行10S自<br>动停机,自动灯闪烁(<br>缺水保护)                                                               | <ol> <li>压力传感器接线错误,或传感器损坏。</li> <li>FO-03参数设置错误</li> <li>多泵联机主机未接压力传感器</li> <li>4、智能恒压机端子无DC10V电压</li> <li>5、进水阀与传感器闸阀未打开</li> <li>6、水泵或管道有空气</li> </ol> | <ol> <li>压力传感器重新按标准接线,<br/>或更换压力传感器。</li> <li>更改F0-03参数</li> <li>主机接上传感器</li> <li>4、设备闸阀打开并排出空气</li> <li>5、寻求技术支持</li> </ol> |
| 多泵联机通信异常:<br>1、水压不够,无法启<br>动下一台泵。<br>2、多台机器显示反馈<br>压力不一致,无法<br>正常工作<br>3、设置F0-25参数,<br>时间到达无法轮泵。 | <ol> <li>智能恒压机端子S+、S-未连<br/>接或连接错误。</li> <li>F1-11参数未设置主机</li> <li>F1-11参数设置重复</li> <li>通信端子故障</li> </ol>                                                | <ol> <li>智能恒压机端子S+、S-重新连接,并确认导通。</li> <li>F1-11重新设置,不得重复,并确定主机接压力传感器</li> <li>复位重置厂家参数</li> <li>寻求技术支持</li> </ol>            |
| 在无用水情况下,水泵<br>运转不停机                                                                              | 1、管道有漏水<br>2、止水阀损坏<br>3、压力传感器损坏                                                                                                    | 1、更换管道、止回阀<br>2、増大F0-16参数<br>3、更换压力传感器<br>4、寻求技术支持                                                                           |
| 压力表与智能恒压机显<br>示反馈压力有偏差                                                                           | 1、参数F0-04压力传感器量程设<br>置不正确<br>2、压力传感器本身有偏差,或压<br>力传感器损坏                                                                                                   | <ol> <li>1、更改参数F0-04,并与使用压力<br/>传感器一致</li> <li>2、设置F0-12压力校正</li> <li>3、更换压力传感器</li> <li>4、寻求技术支持</li> </ol>                 |
| 智能恒压机运行到最大<br>,压力表压力偏低                                                                           | 1、电机反向<br>2、水泵或网管有空气<br>3、压力表损坏                                                                                                    | 1、调换两相输出线、或设置<br>F1-02参数<br>2、将水泵或网管排空气<br>3、更换压力表<br>4、寻求技术支持                                                               |
| 智能恒压机在运行时,<br>频率上下波动,不能稳<br>压。                                                                   | 1、F0–17休眠频率设置过大<br>2、F0–05 超高压力设置过小<br>3、压力传感器反馈信号异常                                                                                                    | 1、更改F0-17参数<br>2、更改F0-05参数<br>3、更换压力传感器                                                                                      |
| 按运行键水泵不运<br>转                                                                                    | 1、恒压机处于休眠状态<br>2、F1-11参数设置不当<br>3、F1-00参数设置不当<br>4、压力传感器接线错误或损坏                                                                                          | 1、打开出水阀泄压<br>2、更改F1-11参数<br>3、更改F1-00参数<br>4、压力传感器重新按标准接线,<br>或更换压力传感器。<br>5、寻求技术支持                                          |

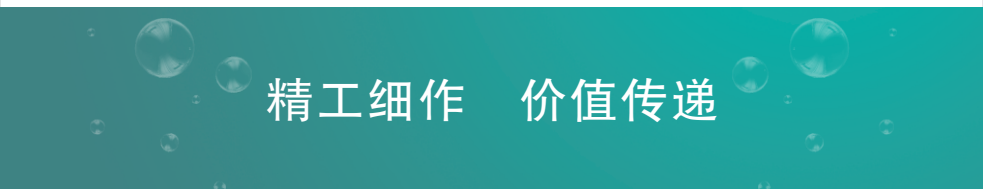

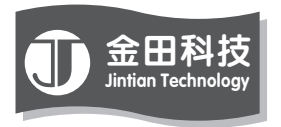

### 惠州市金田科技有限公司 Huizhou City Jintian Technology Co.,Ltd

地址: 广东省博罗县龙溪镇龙溪大道 服务热线: 400-6676-900 邮编: 516121 网址: www.jtebp.com或 www.金田变频.com

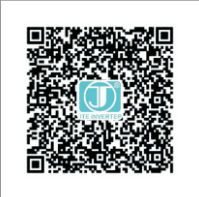